# Jak si předplatit elektronický časopis?

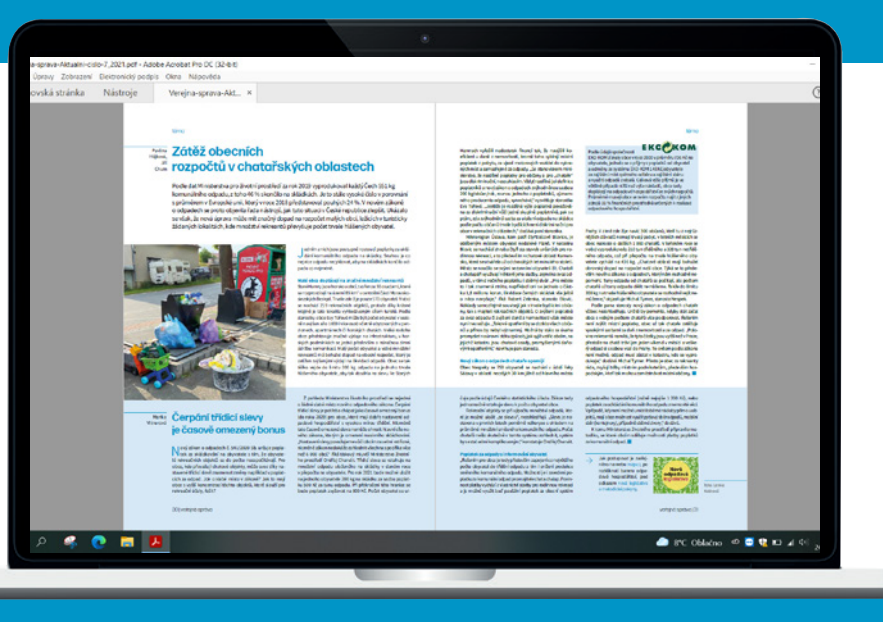

www.tmv.cz

www.mvcr.cz/vespra

 Na webových stránkách Tiskárny ministerstva vnitra www.tmv.cz klikněte v horním menu na položku Časopisy

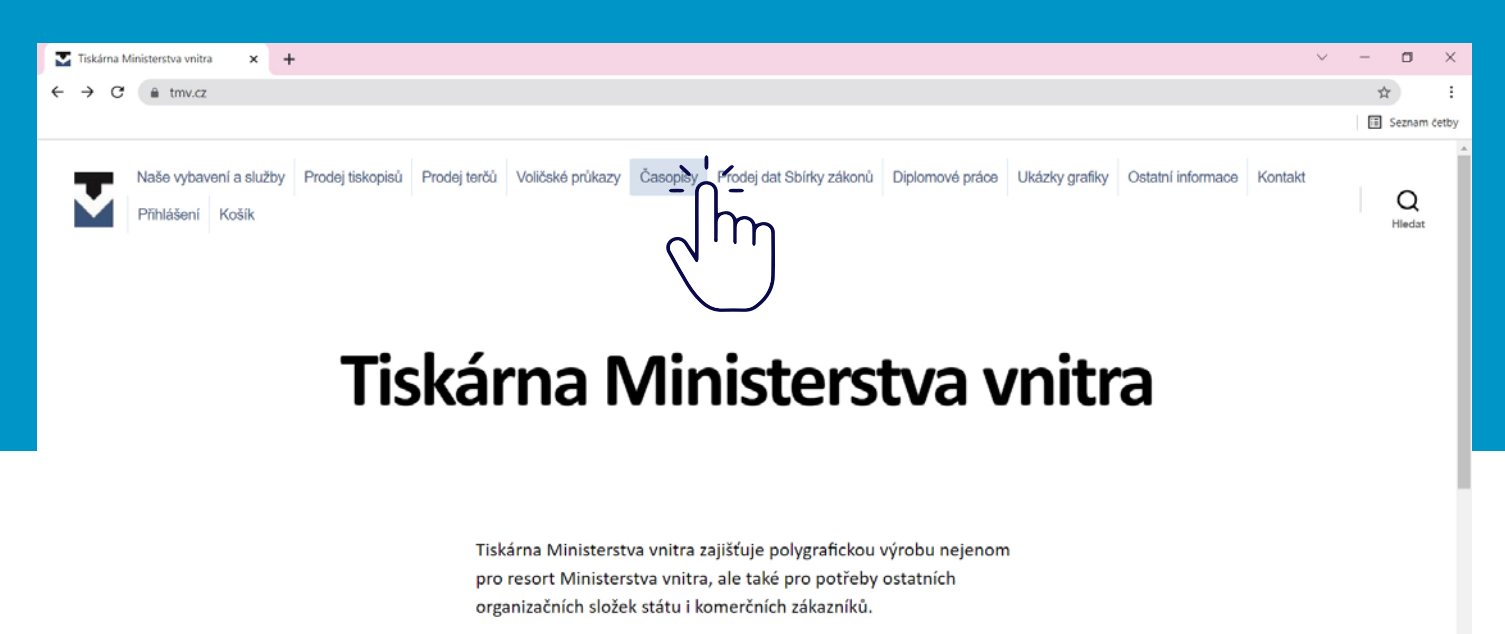

Vaše požadavky dovedeme zpracovat od grafického návrhu přes ofsetový či digitální tisk, knihařské zpracování a distribuci.

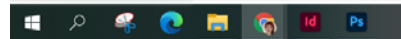

🥭 8°C Oblačno 🕫 🔄 🍓 📼 🖬 🕼 24.10.2021

www.mvcr.cz/vespra

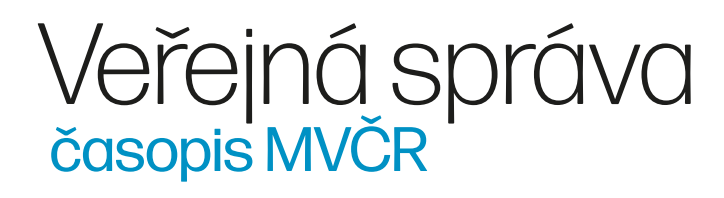

2. Vyberte z nabídky časopis "Veřejná správa"

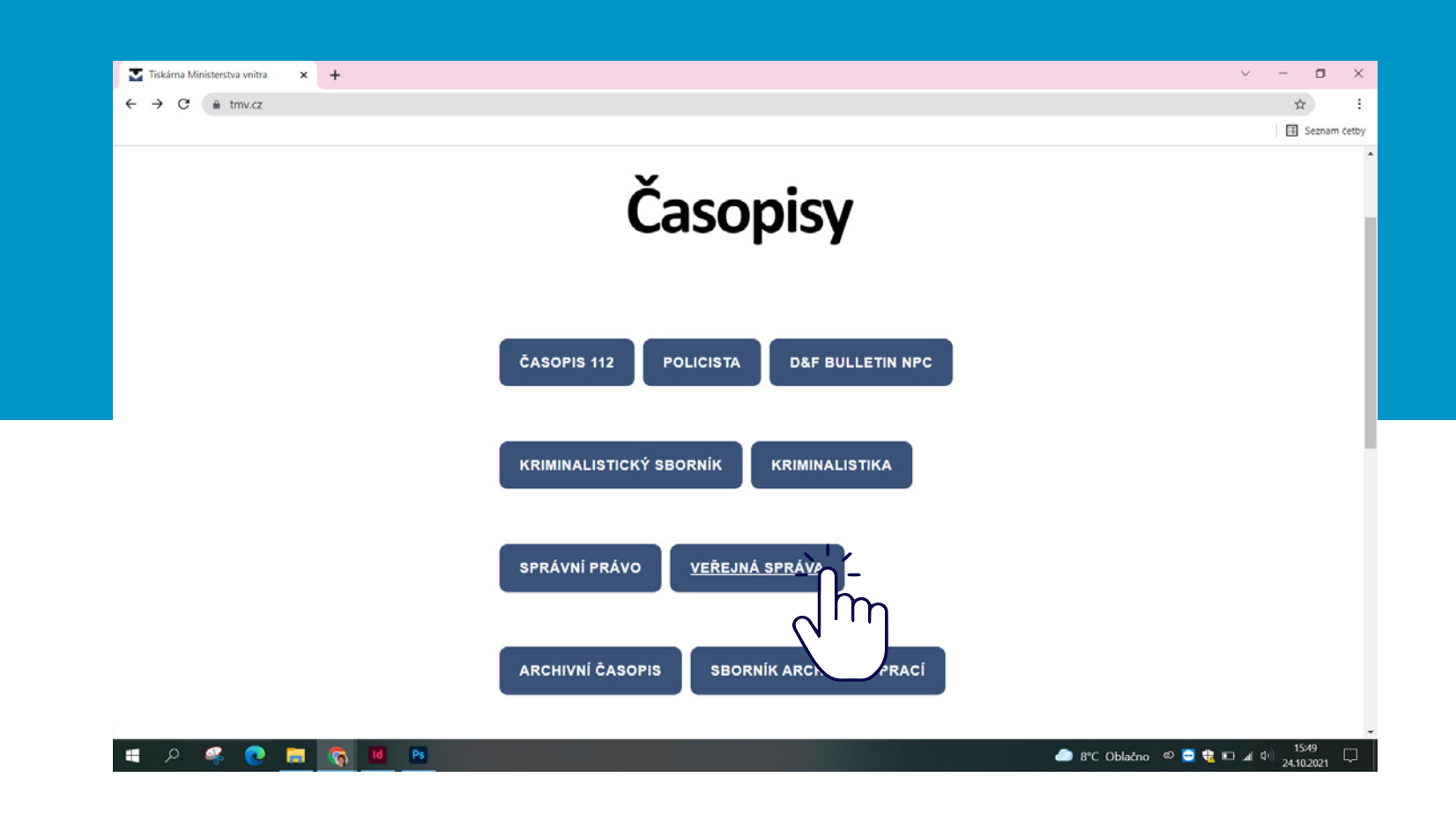

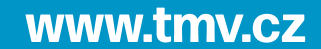

www.mvcr.cz/vespra

3. Zobrazí se stránka s nejnovějším číslem Veřejné správy, informací o ceně předplatného a také možností "Elektronické předplatné"

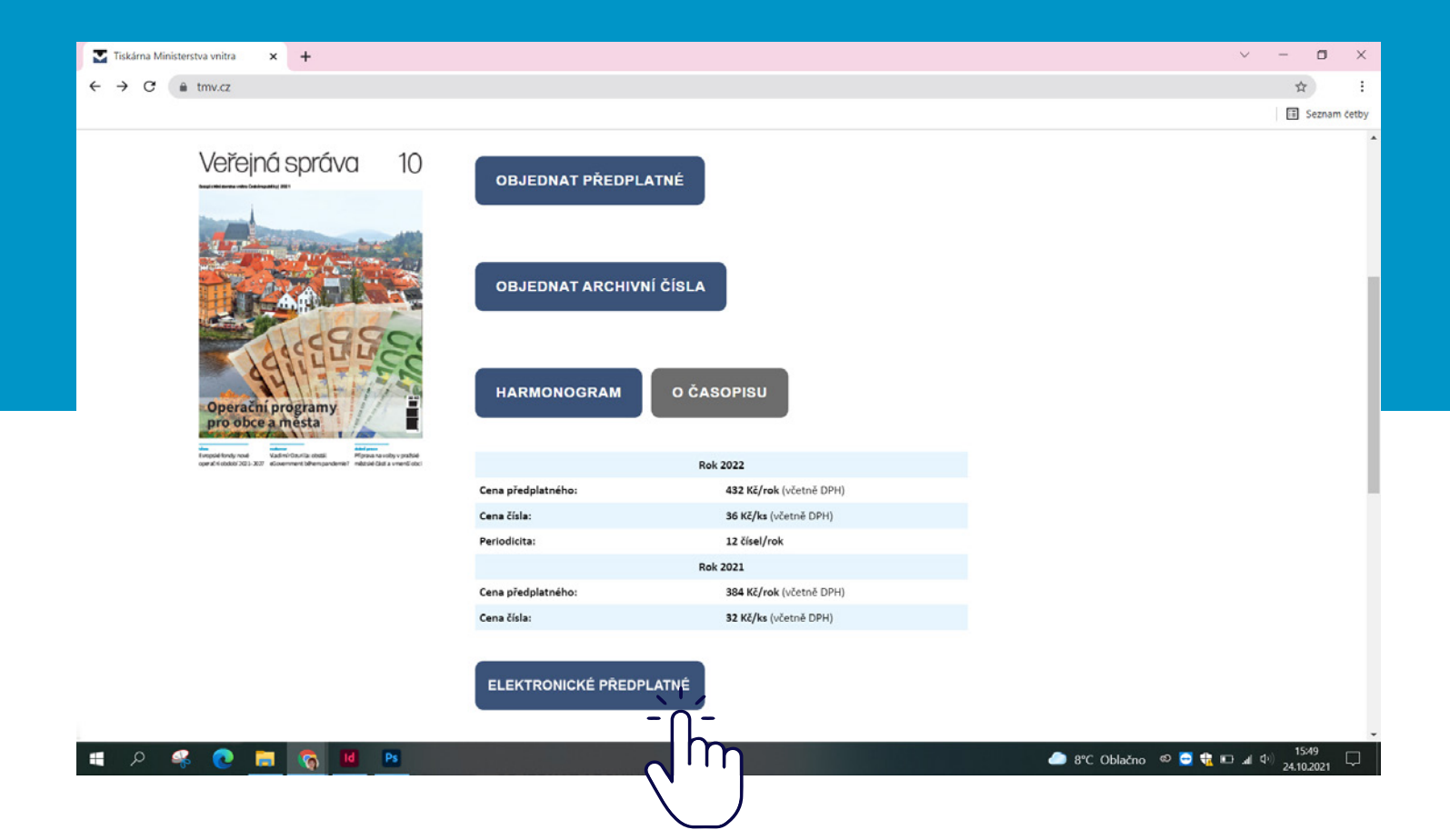

www.mvcr.cz/vespra

4. Nyní zvolte možnost "Objednat jednotlivá čísla" případně "Objednat elektronické přeplatné ve formátu PDF"

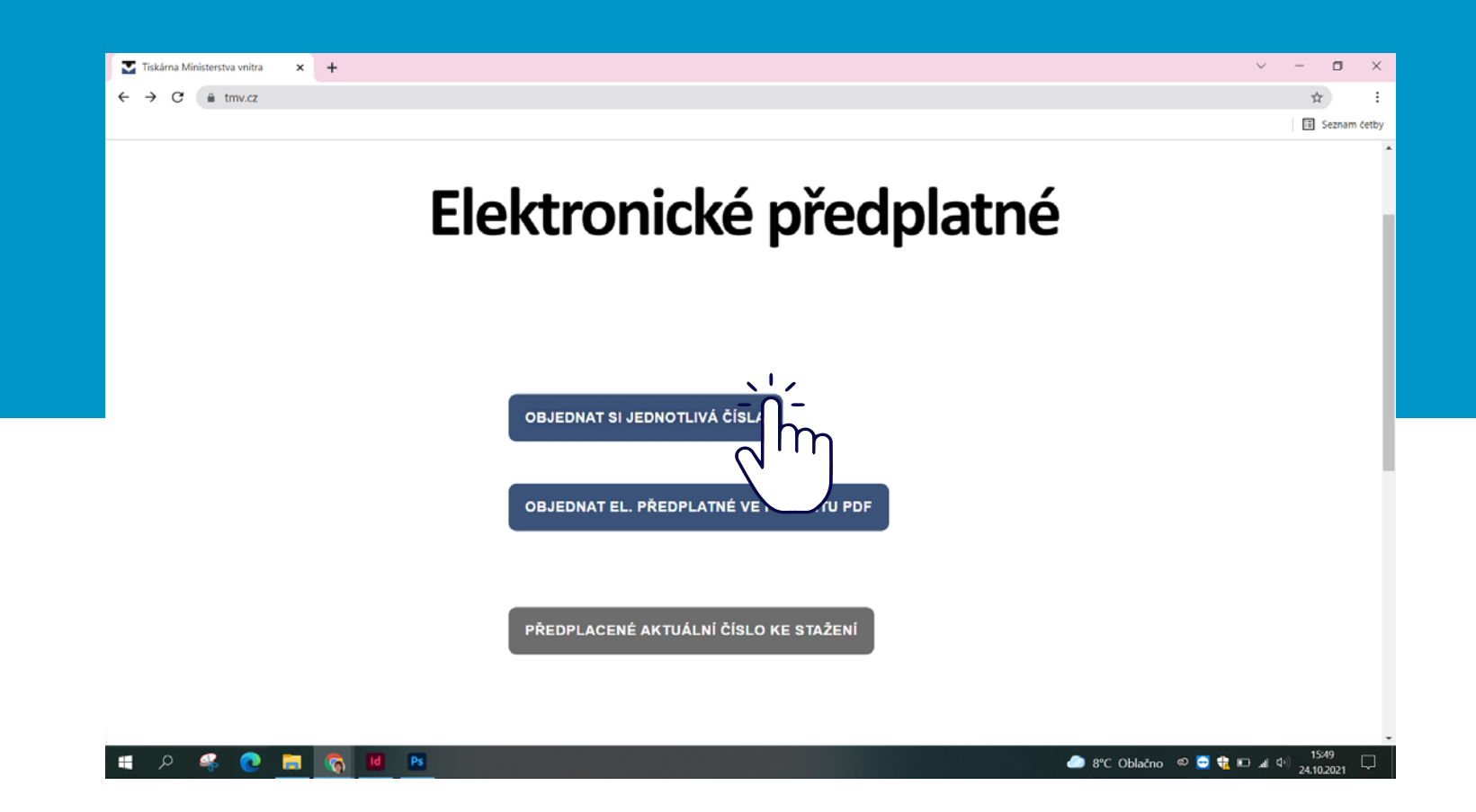

www.mvcr.cz/vespra

5. Až si vyberete jednu z možností, stačí kliknout na "Přidat do košíku". Po přidání položky do se hned pod modrým tlačítkem zobrazí možnost "Zobrazit košík"

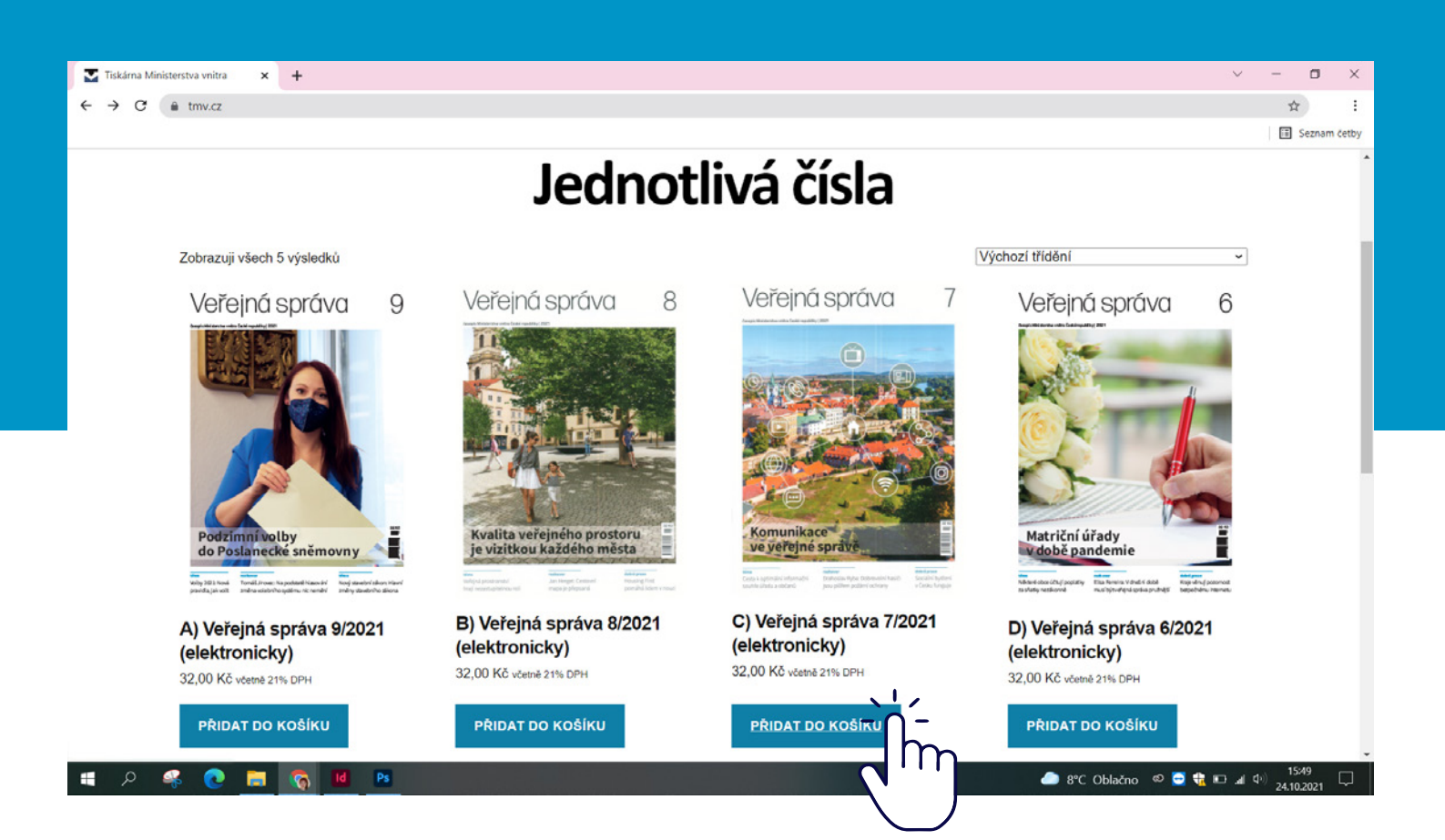

#### www.mvcr.cz/vespra

6. Po kontrole obsahu

vašeho košíku zaškrtněte jako možnost dopravy "Elektronicky" a klikněte na "Přejít k pokladně →"

| Tiskárna Ministerstva vnitra 🗙 🕂 |                                                            |              |                                                                                                    | ~ - ¤ ×      |
|----------------------------------|------------------------------------------------------------|--------------|----------------------------------------------------------------------------------------------------|--------------|
| ← → C                            |                                                            |              |                                                                                                    | \$           |
|                                  |                                                            |              |                                                                                                    | Seznam četby |
|                                  | K                                                          | ošík         |                                                                                                    |              |
|                                  | Produkt                                                    | Cena         | Množství Mezisoučet                                                                                          |              |
|                                  | Keterdupoha 7     C) Vefejná socráva 7/2021 (elektronicky) | 32,00 Kč     | 1 32,00 Kč                                                                                                   |              |
|                                  |                                                            |              | AKTUALIZOVAT KOŠÍK                                                                                           |              |
|                                  |                                                            | Celkem k pla | atbě                                                                                                    |              |
|                                  |                                                            | Mezisoučet   | 32,00 Kč                                                                                                    |              |
|                                  |                                                            | Doprava      | <ul> <li>Osobní odběr (platba možná pouze v hotovosti)</li> <li>Elektronicky (Objednání časopisu)</li> </ul> |              |
|                                  |                                                            |              | Možnosti přepravy budou aktualizovány na stránce<br>pokladny.                                                |              |
|                                  |                                                            |              | Spočítat poštovné                                                                                            |              |
|                                  |                                                            | Cena celkem  | 32,00 Kč                                                                                                    |              |
| # 0 <b>% 0 =</b> 👼               | ld Ps                                                      |              |                                                                                                    |              |

www.tmv.cz

www.mvcr.cz/vespra

7. Na další stránce vyplníte fakturační údaje a odešlete objednávku kliknutím na tlačítko "Objednat"

| Tiskárna Ministerstva vn | nitra × +                        |                      |                                                                  |                                                                             | × - 0      |
|--------------------------|----------------------------------|----------------------|------------------------------------------------------------------|-----------------------------------------------------------------------------|------------|
| → G a tmv.               | .Q                               |                      |                                                                  |                                                                             | 🛱 🔟 Seznam |
|                          | Fakturační údaje                 |                      | Vaše objednávka                                                  | I                                                                           |            |
|                          | Název (firmy / osoby) *          |                      |                                                                  |                                                                             |            |
|                          |                                  |                      | C) Veřejná správa 7/2021<br>(elektronicky) × 1                   | 32,00 Kč                                                                    |            |
|                          | Křestní jméno (volitelný)        | Příjmení (volitelný) | Mezisoučet                                                       | 32,00 Kč                                                                    |            |
|                          | Ulice                            |                      | Doprava                                                          | <ul> <li>Osobní odběr (platba možná pouze v<br/>hotovosti)</li> </ul>       |            |
|                          | Číslo domu a název ulice         |                      |                                                                  | <ul> <li>Elektronicky (Objednání časopisu)</li> </ul>                       |            |
|                          | Např. číslo vchodu, firma, patro |                      | Cena celkem                                                      | 32,00 Kč                                                                    |            |
|                          | Mēsto *                          |                      | Bankovním převodem                                               |                                                                             |            |
|                          |                                  |                      | Na základě Vaší objednávky Vá<br>platbu uhradíte na naše číslo ú | im zboží zašleme společně s fakturou na základě, které<br>čtu 31622881/710. |            |
|                          | PSČ *                            |                      | Vaše osobní údaje budou použity k                                | vyřízení vaší objednávky, zvýšení spokojenosti po celou                     |            |
|                          |                                  |                      | údajů.                                                           | laisim uceium popsanych na strance <u>ochrana osobnich</u>                  |            |
|                          | IC (volitelný)                   |                      | Přečetl/a jsem si <u>obchodní podmínk</u>                        | χ▼ a souhlasím s nimi *                                                     |            |
|                          | DIČ (volitelný)                  |                      |                                                                  |                                                                             |            |
|                          |                                  |                      |                                                                  | $\sim$ m                                                                    |            |
| 🚛 🔎 🤗 🌘                  | o 📑 👩 🖬 💌                        |                      |                                                                  |                                                                             | 1549       |

www.mvcr.cz/vespra

8. Na stránce "Elektronické předplatné" kliknete tentokrát na možnost "Předplacené aktuální číslo ke stažení"

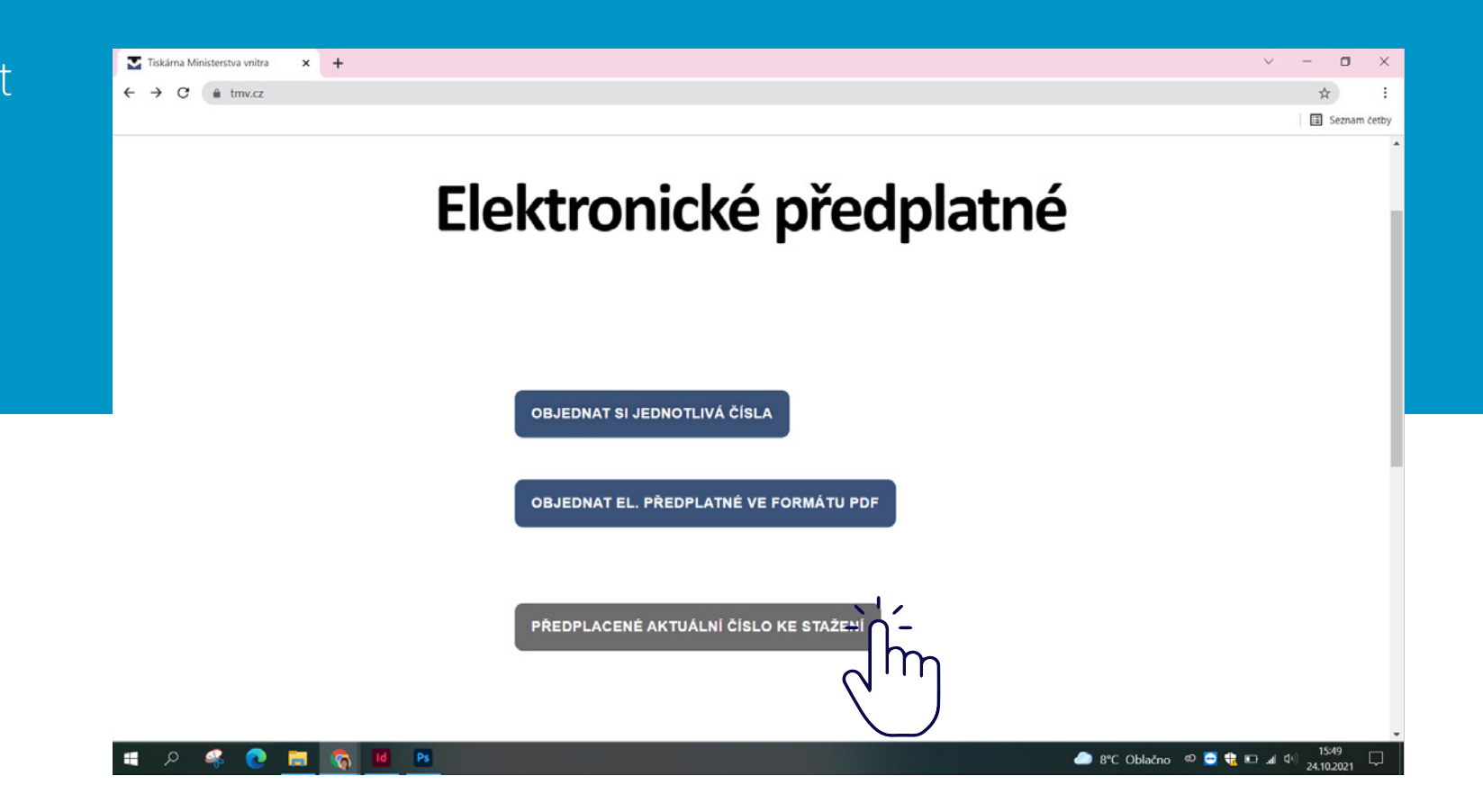

www.mvcr.cz/vespra

9. Po uhrazení objednávky vám na e-mail přišlo heslo pro zobrazení objednaného časopisu,které zde vyplníte a kliknete na možnost "Odemknout"

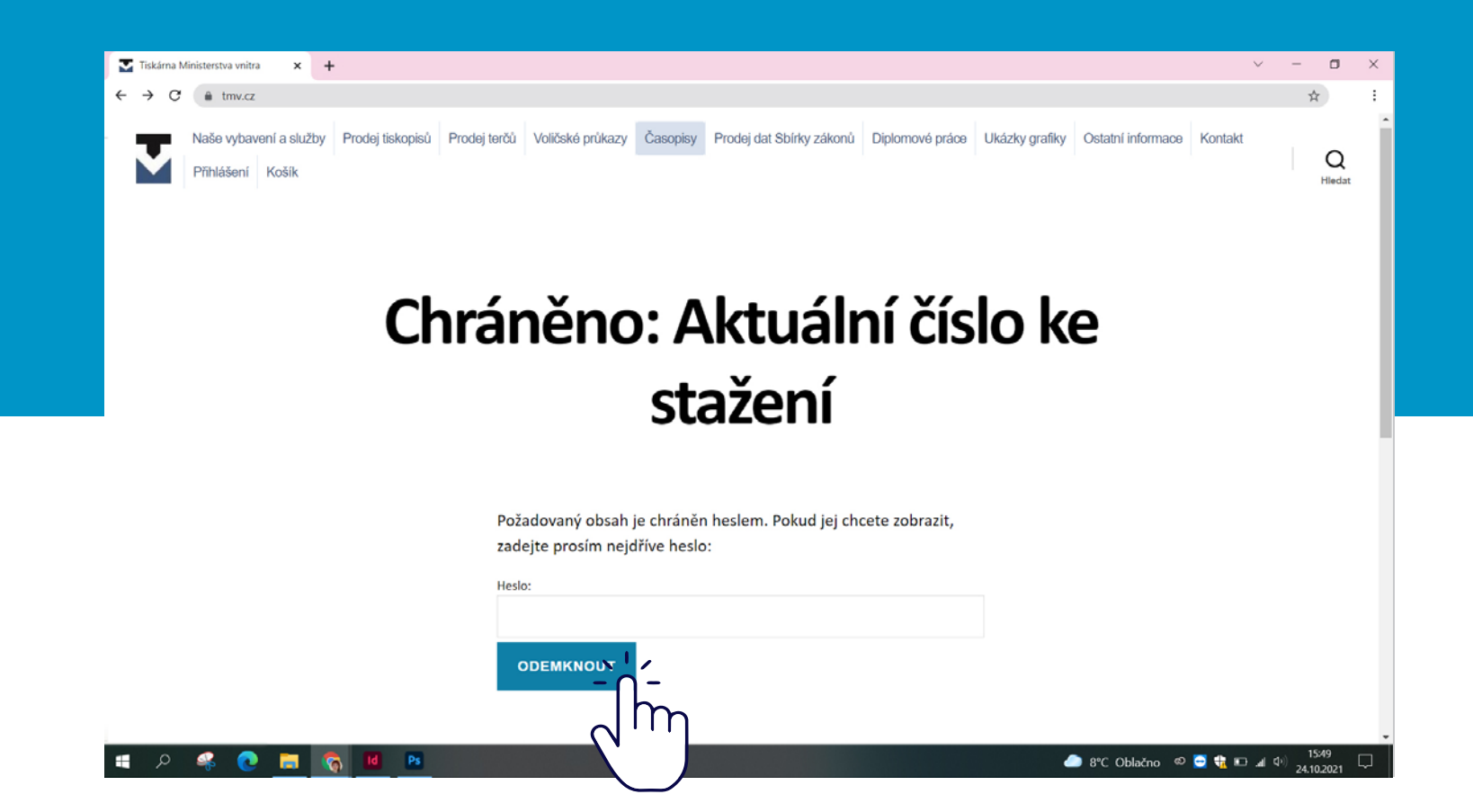

10. Zobrazí se zakoupené číslo, které si již můžete přečíst, případně máte možnost stáhnout časopis v PDF formátu.

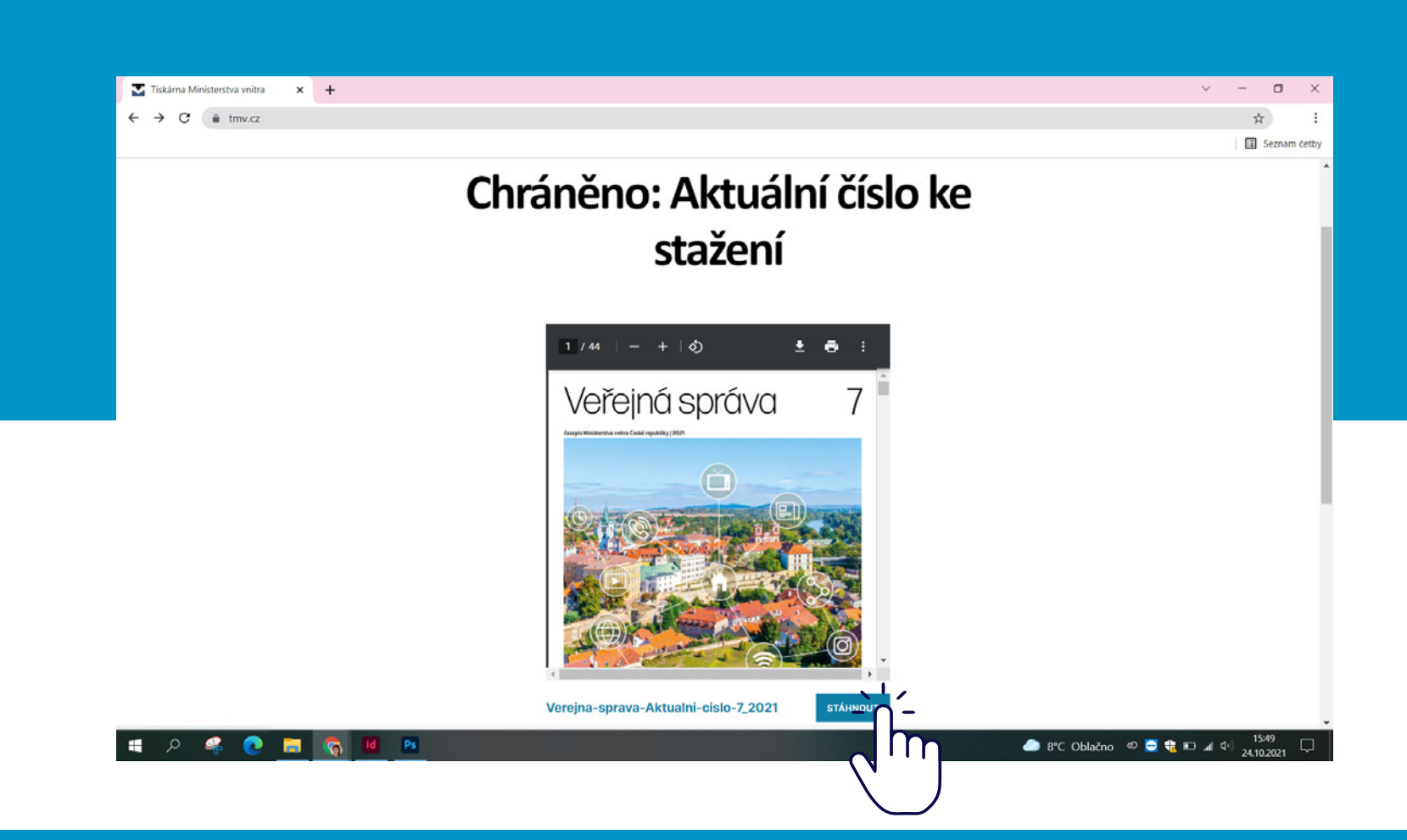

www.mvcr.cz/vespra

11. Věříme, že nová možnost se vám zalíbí, budete tak mít informace digitálně a rychleji.

| Domovská stránka | Nástroje Verejna-sprava-Akt ×                                                                                                    |                                                                                                    |                                                                                                    |                                                                                                    | ( | 1 |
|------------------|----------------------------------------------------------------------------------------------------|----------------------------------------------------------------------------------------------------|----------------------------------------------------------------------------------------------------|----------------------------------------------------------------------------------------------------|---|---|
|                  | <text><text><text><text><text></text></text></text></text></text>                                                                                                    | <section-header><section-header><text><text><text><text></text></text></text></text></section-header></section-header>                                                                                                    | Internetive update neutrotation forward table. The single line hospitalise participant is a speaking metastation of the single state of the single state of the single | <text><text><text><text><text></text></text></text></text></text>                                                                                                    |   |   |
|                  | Markar<br>Vernerval<br>Certage Carlow Control (Carlow)<br>(Carlow Control (Carlow))<br>(Carlow Control (Carlow))<br>(Carlow Carlow)<br>(Carlow))<br>(Carlow)) | 2 addeds the interactive 3 lower has possible in an optimized to the set of the set of | Segre productional de la segre a substance and particular de la segre a substance a substance a sub    | elementaria de la consectión (el poder program 2.000 PG), relation de la consectión (el poder poder la consectión (el poder poder po |   |   |

www.mvcr.cz/vespra